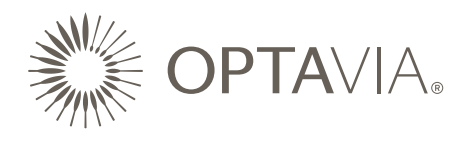

# **SELF-SERVICE RETURN**

#### **How It Works:**

If you are not completely satisfied with your **OPTA**VIA.com order, you may return the consumable products in your order for any reason; non-consumable items are non-refundable. Please return consumable products within 30 days of receipt of your order for a refund (less shipping fees).

We recommend you retain the proof of your return in the event your package does not reach our warehouse as expected.

#### Please note the following when processing a return:

- Refunds are available on consumable products only. Simply place all Fuelings in their original box when returning.
- Any free promotional items you may have received with your order are yours to keep and do not qualify for a refund.
- A prepaid return shipping label is available for qualified orders:
  - Any order processed after 1/12/22.
  - The original order had to be shipped to an address in the 48 contiguous states of the USA (including PO boxes in the 48 states).
- The prepaid return shipping label will be deducted from your total refund amount.
- If your order does not qualify for a prepaid return shipping label, you will be required to return your unwanted items using a shipping carrier of your choice. (i.e. UPS, USPS, or FedEx).
   \*We recommend you retain the proof of your return in the event your package does not reach our warehouse as expected.
- If you do not wish to take advantage of a prepaid return label, please contact the <u>Client Support</u> <u>Team</u> to process your return and opt-out of the prepaid return label. You cannot opt-out via the online self-service option.

For full details on the return policy, please refer to our complete policy here: <u>Return Policy US</u>.

# **Step-by-Step Instructions:**

### Boxless Return to the UPS Store

- Login to your **OPTA**VIA account via <u>OPTAVIA.com</u>, using your credentials.
- Select the order that you wish to return from the order history.
  \*Click on the order number to access details.
- 3. Select Start Return.

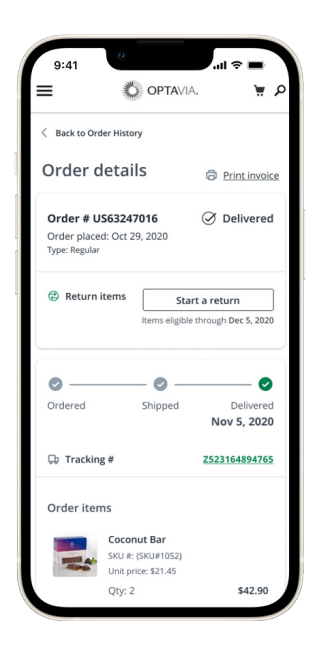

- 4. Select the items to return from the available list.
  - Once the item is selected, you can click on the quantity number to modify it.
    (i.e. return 1 of 2 boxes of bars)
  - Once you have selected all eligible items, click **Continue** to proceed.

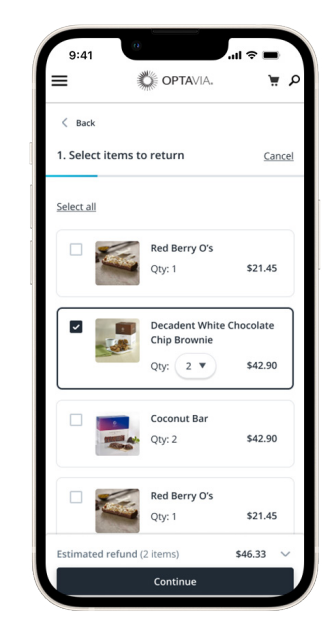

- 5. Select your reason for return and click **Continue**:
  - Didn't Like Taste
  - Didn't want this Premier order
  - Ending the **OPTA**VIA Program
  - Other

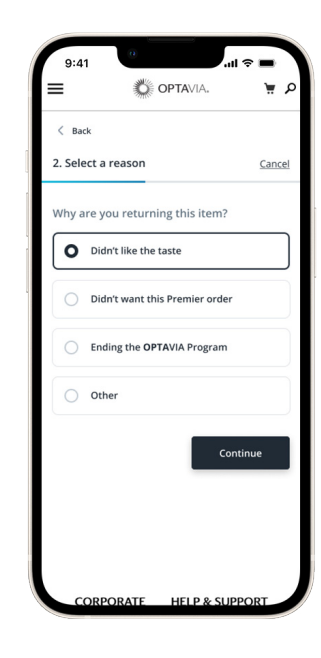

6. Choose the return method and click **Continue to Summary.** 

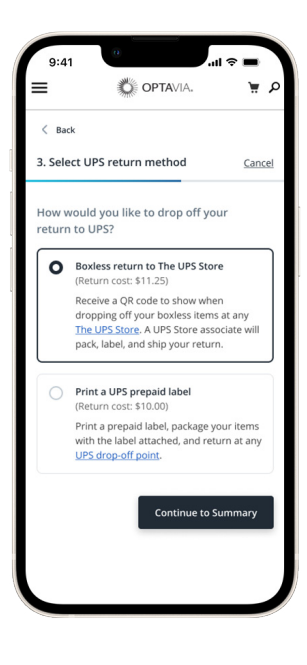

- 7. Review the items that you have selected to return.\*Payment method to be credited will be displayed in the summary.
- 8. Select Return Items to complete the return order.

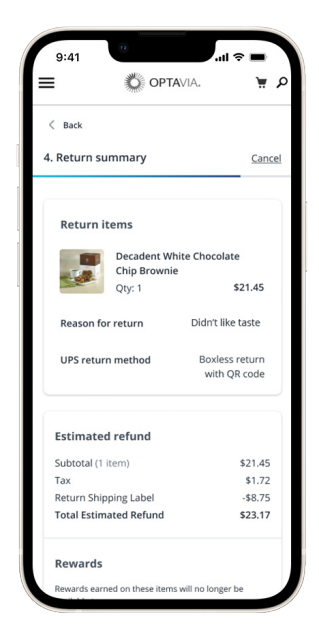

9. A summary will display with the details of your return order. Click **Print Return Label** to download and follow the additional steps listed within the summary.

Please note, the QR code can only be scanned by a UPS associate at a UPS Store. QR codes cannot be scanned at a UPS drop-off site.

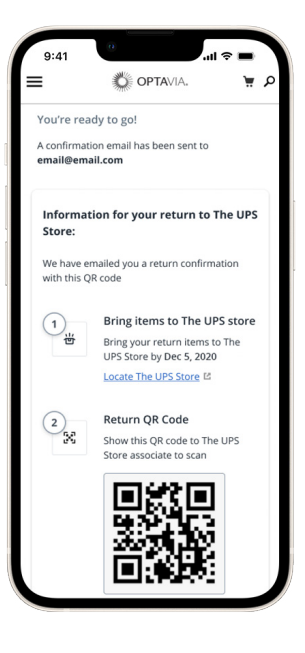

# **Step-by-Step Instructions:**

## Print a UPS Prepaid Label

- Login to your **OPTA**VIA account via <u>OPTAVIA.com</u>, using your credentials.
- Select the order that you wish to return from the order history.
  \*Click on the order number to access details.
- 3. Select Start Return.

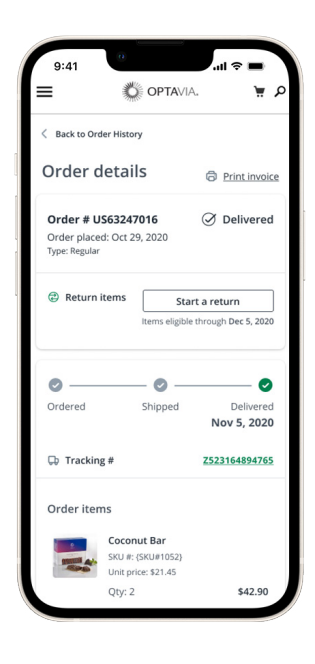

- 4. Select the items to return from the available list.
  - Once the item is selected, you can click on the quantity number to modify it.
    (i.e. return 1 of 2 boxes of bars)
  - Once you have selected all eligible items, click **Continue** to proceed.

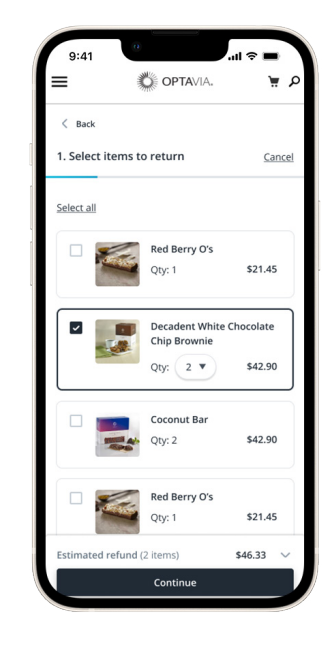

- 5. Select your reason for return and click **Continue**:
  - Didn't Like Taste
  - Didn't want this Premier order
  - Ending the **OPTA**VIA Program
  - Other

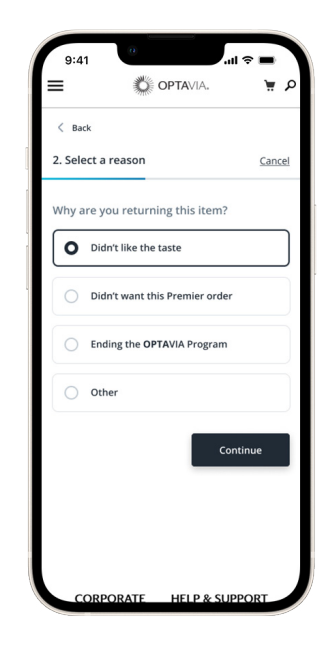

6. Choose the return method and click **Continue to Summary.** 

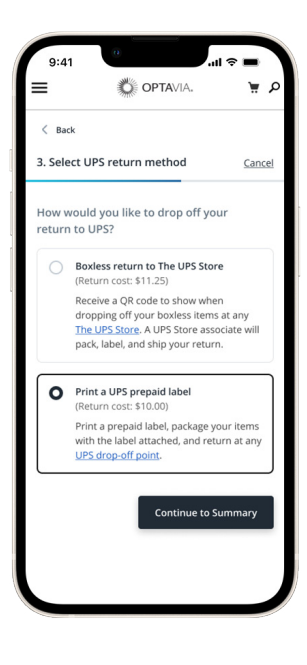

- 7. Review the items that you have selected to return.\*Payment method to be credited will be displayed in the summary.
- 8. Select **Return Items** to complete the return order.

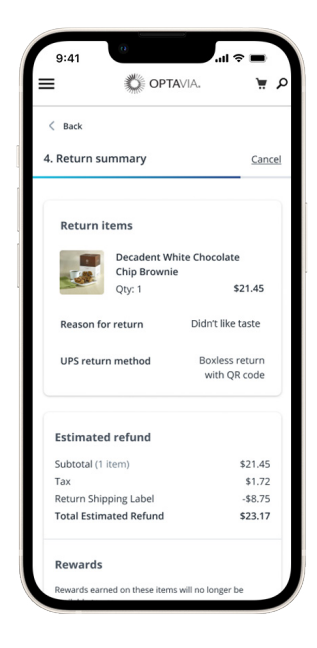

9. A summary will display with the details of your return order. Click **Print Return Label** to download and follow the additional steps listed within the summary.

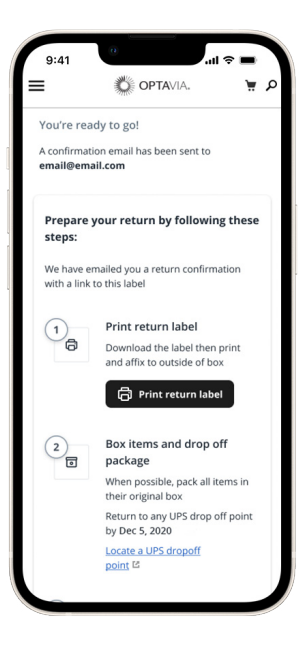